# Student Employee Electronic Timecard Instructions

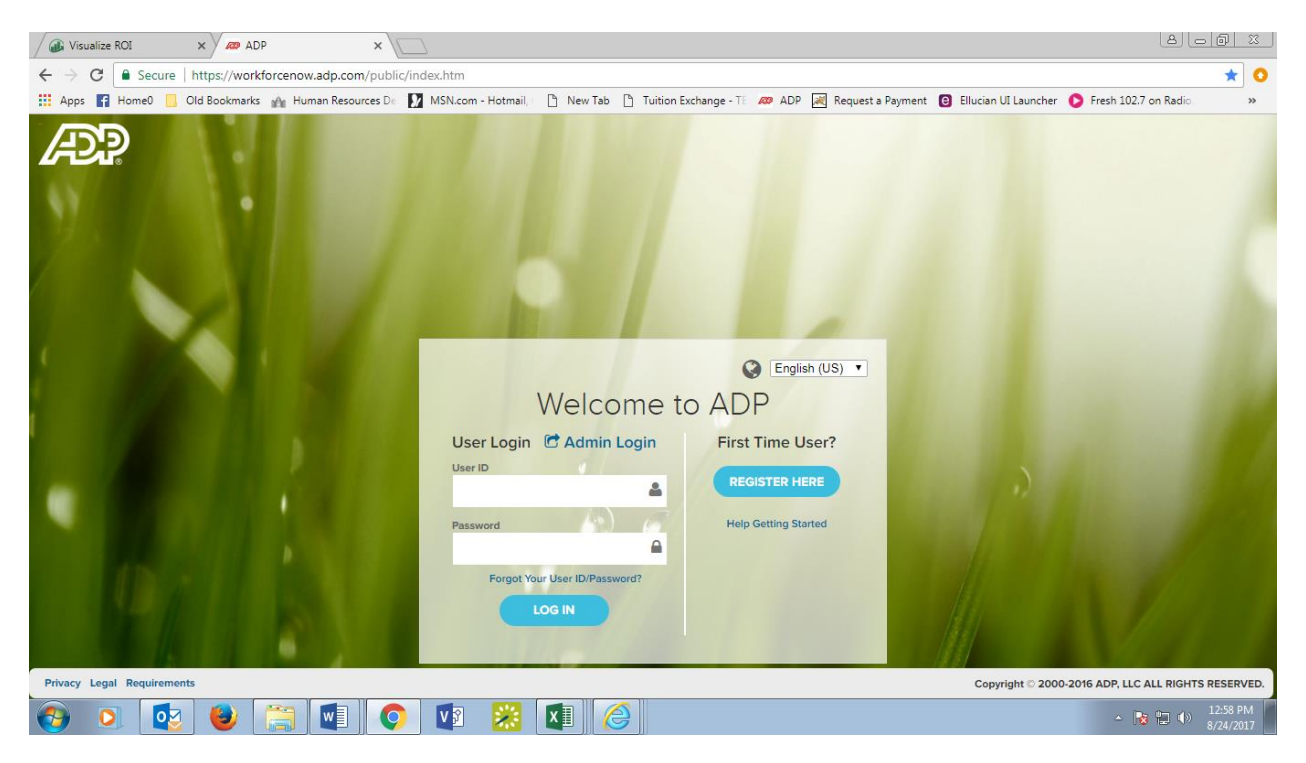

You will use ADP to enter your work hours, view your pay statements, and set up direct deposit.

If you are a first-time user, you will need to register in ADP at <u>www.workforcenow.adp.com</u>

For instructions on how to register in ADP, please refer to the ADP Registration Instructions found <u>here</u>.

## To log your hours into ADP:

- 1. Log in to ADP at <u>www.workforcenow.adp.com</u>
- 2. Select Myself tab
- 3. Navigate to *Time & Attendance > My Timecard*
- 4. Enter the start and end time for your daily work hours
- 5. Be sure to click on *Save* when you have finished inputting your hours

#### **Reminders:**

- 1. Enter your hours every day. **DO NOT** wait until the end of the month or the following month to enter your hours!
- 2. You cannot work more than 10 hours per week
- 3. You cannot work during class hours
- For general questions about Student Employment go to: <u>www.centenaryuniversity.edu/careercenter</u> and click on *Students*.

#### To set up direct deposit:

- 1. Log in to ADP at <u>www.workforcenow.adp.com</u>
- 2. Select *Myself* > *Pay* > *Payment Options*
- 3. Select Add New and enter your banking information

### Password reset:

- 1. If you forget your password, log in to ADP and click on *Forgot Your User ID/Password*. A password reset will be sent to your email.
- If after 3 attempts to enter your password, you still cannot log in, please contact Human Resources at <u>hrdept@centenaryuniversity.edu</u> or call x2332 or x2364 for a password reset.